With more of our daily necessities coming by delivery, we'd like to remind everyone about an easy way to support UCC East Goshen. Shop with Amazon Smile and use your church as your charity. You get the same deals, and all the information on your current account remains. *Absolutely nothing changes* except that part of your purchase goes to UCC East Goshen as a donation from Amazon.

- 1. When you go to Amazon to shop, log in from https://smile.amazon.com/.
- 2. Next to the Search bar, at the top left of your Amazon Smile Home page, you'll see written in orange, "Supporting:" and if the charity named after that is UCC East Goshen, you're all set. If you'd like to change it to UCCEG, Click on the arrow pointing down beside the current charity and look for a link beside its name that says, "Change".

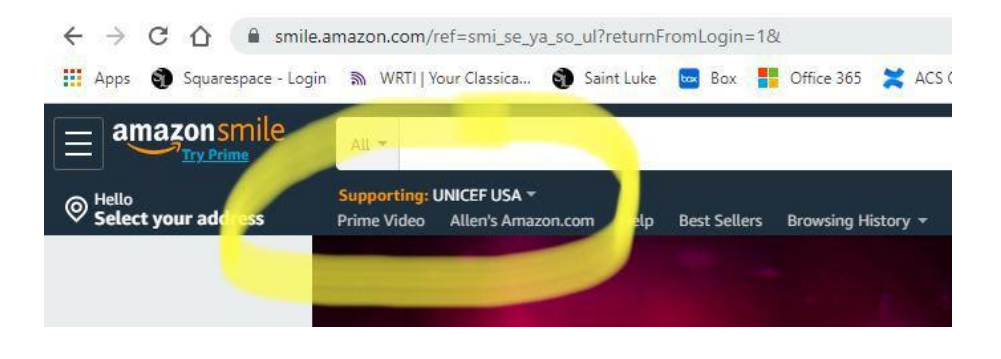

3. Clicking on "Change" will take you to a "Change Your Charity" screen. At the bottom is "Or pick your own charitable organization:"

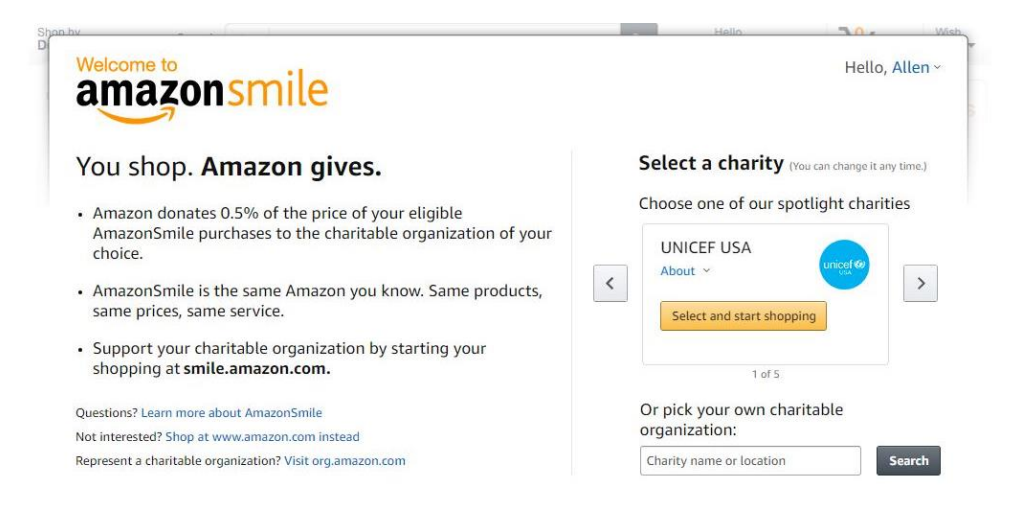

4. If you spell it out: United Church of Christ East Goshen, there's only one in West Chester, PA. Hit the orange, "Select" button and you're all set. Now, Amazon sends a portion of what you spend on qualifying purchases to your church. Thank You!

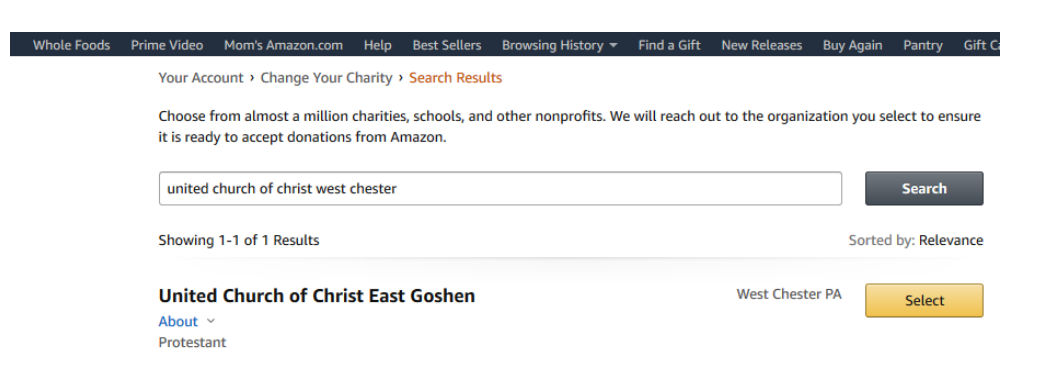

OR –

- 1. At the top of the screen, under your name, go to "Accounts & Lists"
- 2. Then to "Your Accounts."
- 3. Scroll down to "Other Programs" at the bottom right. The first option under that heading is "Change your Amazon Smile charity." Click there, pick up at step 3, above and that'll do it.

\*<u>Note you can also set this as your default on the Amazon App from any Android device (IOS coming</u>

<u>soon.)</u>